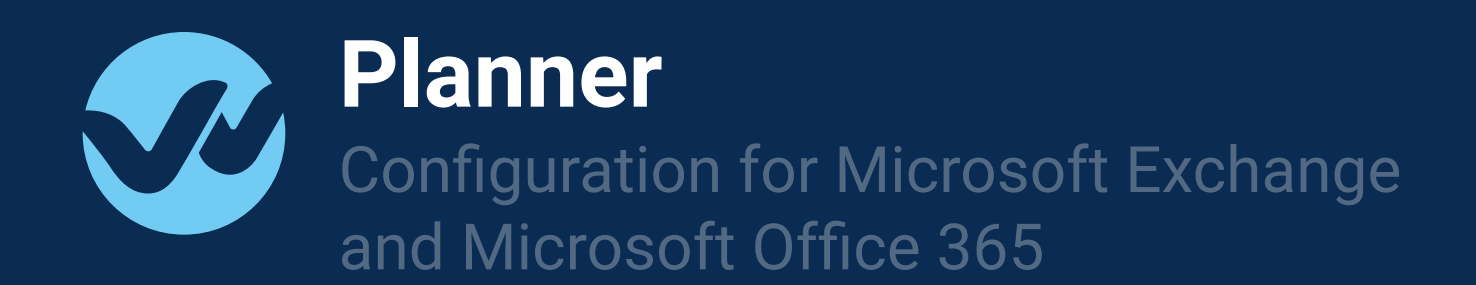

# Open your Organization settings

1. Go to Organization Settings and select "Calendar Access".

Click "Connect" to start configuring your calendar service.

**NOTE:** Only Wepow OWNERS can edit organization settings

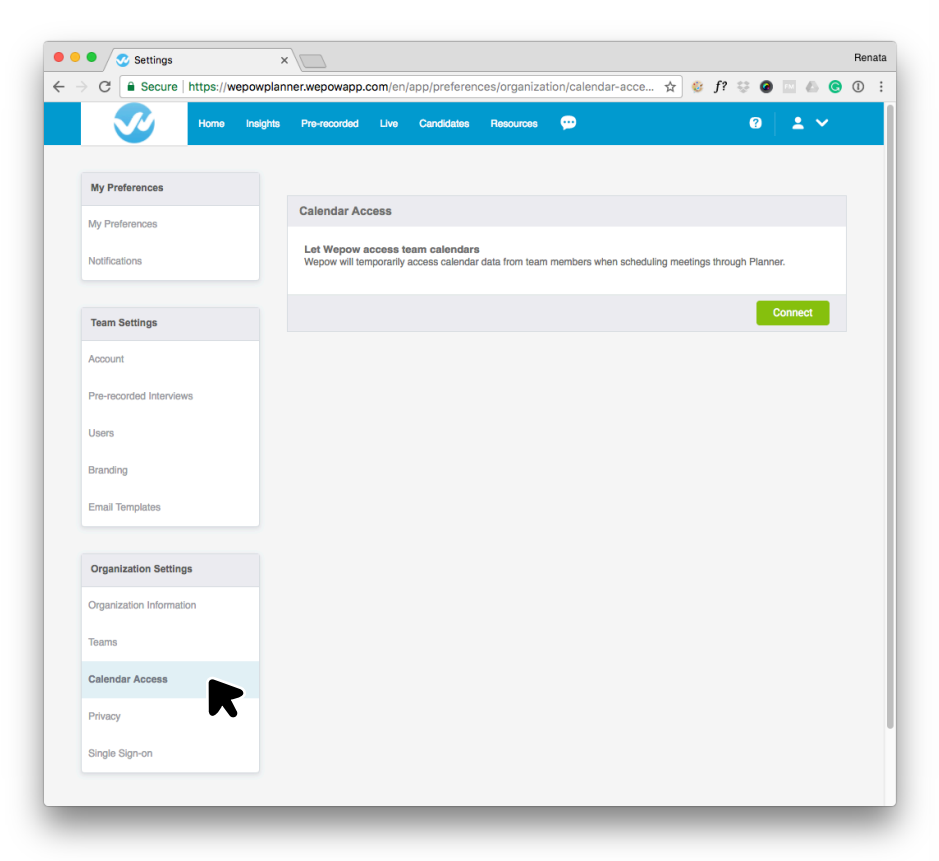

#### Choose your Calendar Service

2. After clicking "Connect", you will be redirected to our partner's website, Cronify.

This connection process is hosted by Cronofy and it allows us to gain access

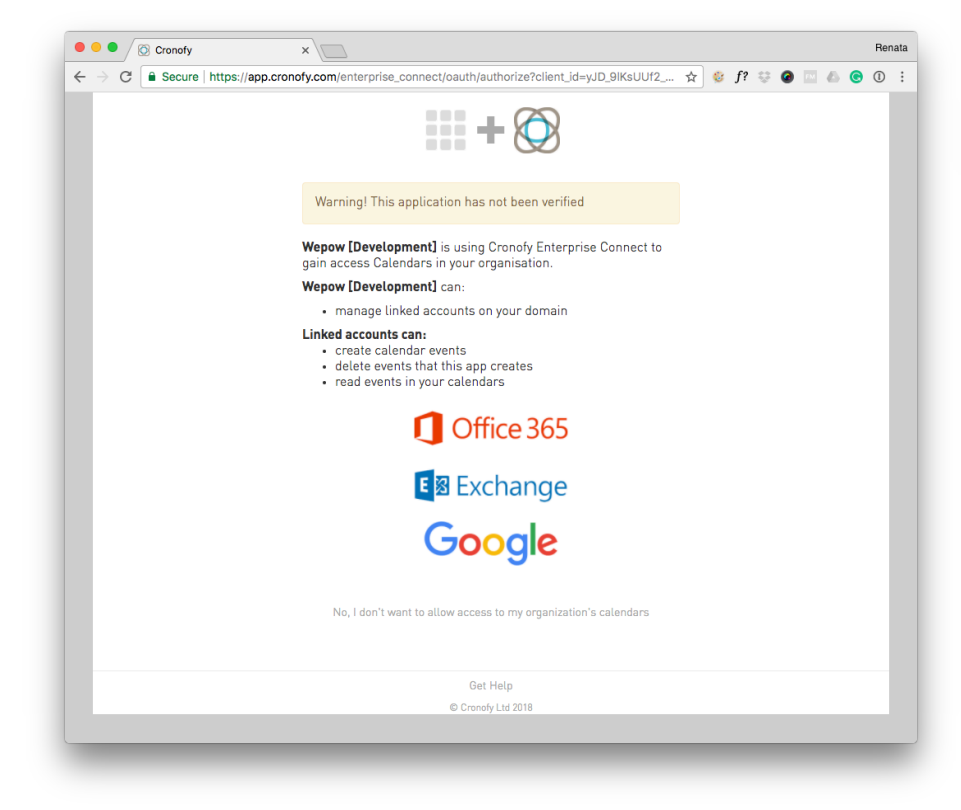

## Configure your service

3. First create a user withApplicationImpersonation role.Details on how to do this can be found in this link:

https://msdn.microsoft.com/en-us/ library/office/dn722377(v=exchg. 150).aspx

This role can be assigned to allow access to a subset of users and or the entire organization as desired.

| ← → C | rronofy.com/enterprise_connect/oauth/authorize/instructions?action=show&client_id=yJD                                                                                                    | ☆ | f? : | <del>с</del> ( | 2 | 0 | 1 |
|-------|----------------------------------------------------------------------------------------------------|---|------|----------------|---|---|---|
|       | + 🛇                                                                                                    |   |      |                |   |   |   |
|       | Warning! This application has not been verified                                                                                                    |   |      |                |   |   |   |
|       | In order to grant <b>Wepow [Development]</b> access to your<br>calendars using Cronofy Enterprise Connect, some configuration<br>is required in your Office 365 Active Directory.                                                                                                    |   |      |                |   |   |   |
|       | Follow these steps to connect your<br>calendar accounts                                                                                                    |   |      |                |   |   |   |
|       | <ol> <li>Create a user with ApplicationImpersonation role - details<br/>on how to do this can be found here:<br/>https://msdn.microsoft.com/nen-<br/>us/library/office/dn72237flv-exchg.130).aspx</li> <li>Click Connect bedraud enter the details of the new user<br/>with the ApplicationImpersonation role</li> </ol> |   |      |                |   |   |   |
|       | If you encounter any issues, email us at support@cronofy.com                                                                                                    |   |      |                |   |   |   |
|       | Enterprise Connect Dashboard                                                                                                    |   |      |                |   |   |   |
|       | Once you're connected you can manage the access<br><b>Wepow [Development]</b> has to your calendars on<br>the Enterprise Connect Dashboard, which is<br>located at:                                                                                                    |   |      |                |   |   |   |
|       | https://app.cronofy.com/enterprise_connect                                                                                                    |   |      |                |   |   |   |
|       | Connect                                                                                                    |   |      |                |   |   |   |
|       | Get Help                                                                                                    |   |      |                |   |   |   |
|       | © Cronofy Ltd 2018                                                                                                    |   |      |                |   |   |   |

#### Login to your calendar service

## 4.1 Login to Office 365

Click Connect and enter the details of the new user with the **ApplicationImpersonation** role

|                    |                                                                                                    | ~ |     |     |  | 0 | • |
|--------------------|----------------------------------------------------------------------------------------------------|---|-----|-----|--|---|---|
| Secure   https://a | pp.cronory.com/enterprise_connect/oauth/authorizeraction=instructionsactient_ld=yuD_aiks                                                                                                    | ж | 🤝 J | : v |  | • | U |
|                    | + 🕅                                                                                                    |   |     |     |  |   |   |
|                    | Warning! This application has not been verified                                                                                                    |   |     |     |  |   |   |
|                    | Wepow [Development] is using Cronofy Enterprise Connect to<br>gain access Calendars in your organisation.                                                                                                    |   |     |     |  |   |   |
|                    | Wepow [Development] can:                                                                                                    |   |     |     |  |   |   |
|                    | manage linked accounts on your domain Linked accounts can:     create calendar events     delete events that this app creates     read events in your calendars                                                                                                    |   |     |     |  |   |   |
|                    | Office 365                                                                                                    |   |     |     |  |   |   |
|                    | Sign in to authorize Cronofy to access your calendar on<br>babalf of Wanny [Nevelopment]                                                                                                    |   |     |     |  |   |   |
|                    | Sign in to authorize Cronofy to access your calendar on<br>behalf of Wepow [Development]<br>Email address                                                                                                    |   |     |     |  |   |   |
|                    | Sign in to authorize Cronofy to access your calendar on<br>behalf of Wepow [Development]<br>Email address<br>Office 365 email address                                                                                                    |   |     |     |  |   |   |
|                    | Sign in to authorize Cronofy to access your calendar on<br>behalf of Wepow [Development]<br>Email address<br>Office 365 email address<br>Password                                                                                                    |   |     |     |  |   |   |
|                    | Sign in to authorize Cronofy to access your calendar on<br>behalf of Wepow [Development]<br>Email address<br>Office 365 email address<br>Password<br>Office 365 password                                                                                                    |   |     |     |  |   |   |
|                    | Sign in to authorize Cronofy to access your calendar on<br>behalf of Wepow [Development]<br>Email address<br>Office 365 email address<br>Password<br>Office 365 password<br>Impersonation Email – optional                                                                                                    |   |     |     |  |   |   |
|                    | Sign in to authorize Cronofy to access your calendar on<br>behalf of Wepow [Development]<br>Email address<br>Office 365 email address<br>Password<br>Office 365 password<br>Impersonation Email – optional<br>Exchange email address                                                                           |   |     |     |  |   |   |
|                    | Sign in to authorize Cronofy to access your calendar on<br>behalf of Wepow [Development]<br>Email address<br>Office 365 email address<br>Password<br>Office 365 password<br>Office 365 password<br>Exchange email address<br>Your password is stored securely by Cronofy                                       |   |     |     |  |   |   |
|                    | Sign in to authorize Cronofy to access your calendar on<br>behalf of Wepow [Development]<br>Email address<br>Office 365 enail address<br>Password<br>Office 365 password<br>Impersonation Email – optional<br>Exchange email address<br>Your password is stored securely by Cronofy<br>Link Office 365 Account |   |     |     |  |   |   |

## Login to your calendar service

#### 4.2 Login to Microsoft Exchange

Click Connect and enter the details of the new user with the **ApplicationImpersonation** role

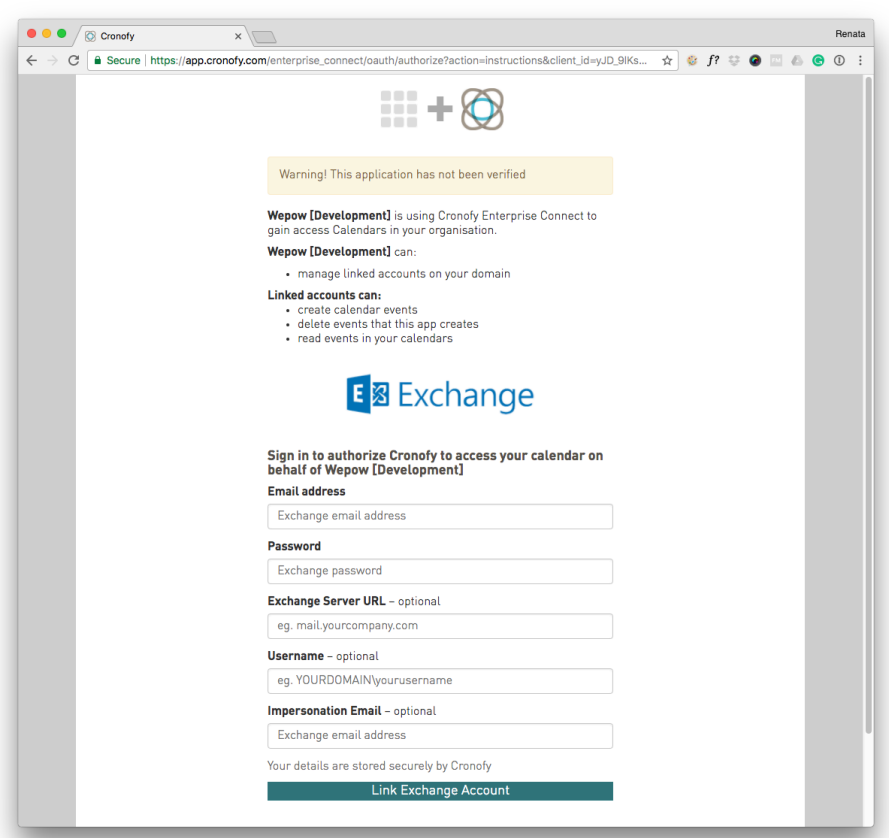

### You're ready to create your first Planner

- 5. After login and connecting successfully you will be sent back to Wepow.
- Planner will be added to your navigation Menu.

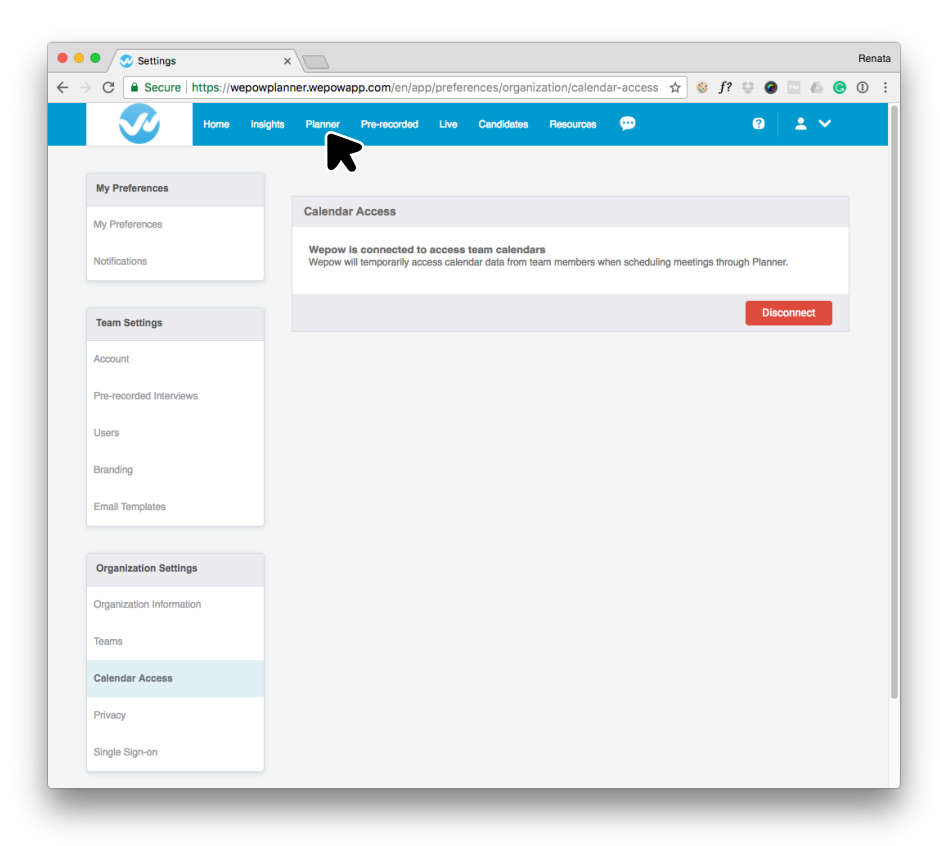

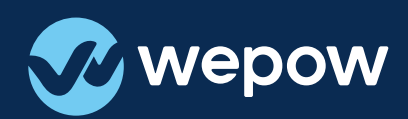

If you have any questions we're always here to help. <u>support@wepow.com</u>

# Happy interviewing!